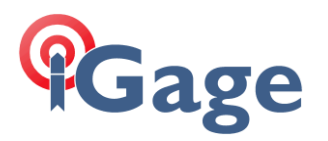

# New Job with 10,000, 10,000 at Section Corner, force Geodetic North with Ground Distances

Date: 13 August, 2020 Filename: SurvXX\_FAQ\_SimpleGroundJob\_001.docx

*Note: this example is applicable to both SurvCE and SurvPC. The screens were captured from version 6.07.* 

### Description

Setup a Base at a random location near the center of a section. Assign the coordinate 10,000, 10,000 to the Southeast corner of the section, rotate our basis of bearings to Geodetic north at the Southeast corner and apply the correct scale factor so that reported distances are 'Ground Distances'.

## Solution

This survey is in the 'Utah North' state plane zone, so we make a new job and select 'Utah North' as the underlying projection with 'US Survey Feet' distance units:

| 🚴 Job Settings                   | ;       |        | ✓ ×   |
|----------------------------------|---------|--------|-------|
| Format                           | Opti    | ons    | Stake |
| New Jo                           | Ь       | System |       |
| Distance: US Survey Feet         |         |        |       |
|                                  | Decimal | Feet   | •     |
| Angle: Degrees, Minutes, Second: |         |        |       |
| LL: Degrees, Minutes, Second:    |         |        |       |
| Zero Azimuth: North 💌            |         |        |       |
| Edit Projection List             |         |        |       |
| Projection:                      |         |        |       |
| USA/NAD83/UT North               |         |        |       |

Here is map showing section 14 where I want to work:

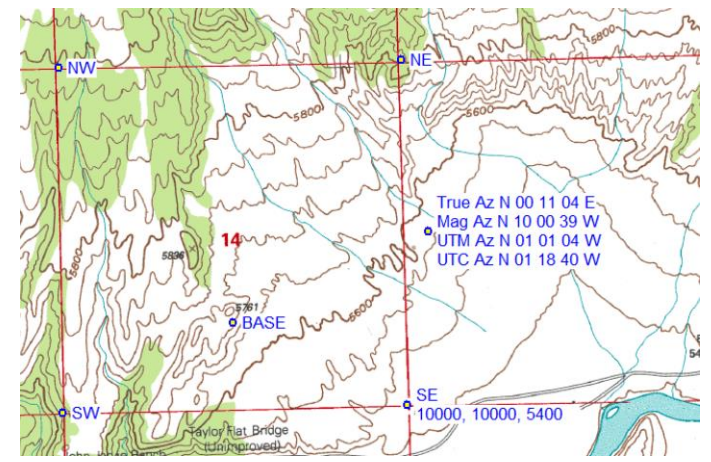

Setup the Base on the bluff (shown above as 'BASE') with a 'Read GPS' (autonomous) position. Drive to the Southeast corner of section, find the BLM resurvey aluminum cap alongside the original stone monument.

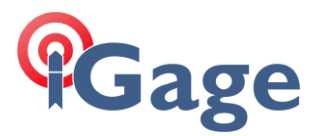

Set the receiver on a 2-meter rod at the center of X marked on the BLM aluminum cap using bipod to hold receiver exactly level.

Localize the Southeast Corner

From the main menu, click on 'Equip: Localization', then click on the 'Points' tab:

| 🔍 Localiz   | 🚴 Localization [ 🕼 🔽 🔀         |                                |                |
|-------------|--------------------------------|--------------------------------|----------------|
| Syste       | System                         |                                | GPS            |
| Poir        | Points By                      |                                | Helmert        |
| Pt ID N     | lorthing                       | Easting                        | Elevation   +  |
| •           |                                |                                | Þ              |
| Add<br>Load | <u>D</u> elete<br><u>V</u> iew | <u>E</u> dit<br><u>M</u> onito | On/Off<br>Save |

Click on the 'Add' button:

| 🔍 Local Point                                             |                                           |             |
|-----------------------------------------------------------|-------------------------------------------|-------------|
|                                                           |                                           | ×           |
| Please enter local<br>You may use a po<br>or control job. | l coordinate values<br>int ID from the cu | s.<br>rrent |
| Point From File:                                          |                                           | ]           |
| Local Northing:                                           | 10000                                     | ft          |
| Local Easting:                                            | 10000                                     | ft          |
| Local Elevation:                                          | 5400                                      | ft          |
|                                                           |                                           |             |

Enter the 'Local' (desired) coordinates that we want the SE corner to have, 10,000 1,000 5,400 as shown above.

Click the green checkmark. SurvXX asks where to get the GPS coordinates from:

| GPS Coordinates            |
|----------------------------|
|                            |
| Read GPS                   |
| C Enter Latitude/Longitude |
| O Erom Raw File            |
|                            |
|                            |
|                            |

We are occupying the point, so just choose 'Read GPS' then click the green check mark.

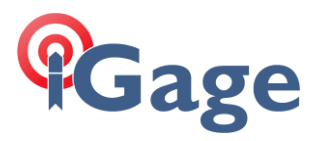

SurvXX asks how many epochs we want to average:

| Localization                   |
|--------------------------------|
|                                |
|                                |
| Number of Complex              |
| Number of Samples:             |
| Maximum number of reading: 999 |
| Use Advanced GPS Averaging     |

10 should be fine. Click the green checkmark at the top of the screen.

| 🔍 Average GPS                                                                            |
|------------------------------------------------------------------------------------------|
| Taking Reading #3 of 10<br>3 Valid readings recorded.                                    |
| SD.North: 0.0052<br>SD.East: 0.0190<br>SD.Elev: 0.0129                                   |
| SATS:16/17 STATUS:FIXED(Sim)<br>Hrms:0.056 Vrms:0.121<br>Stop Averaging and Store Cancel |

Wait for all of the samples to be collected. The results of the localization are shown:

| 🔍 Loca      | lization 📃 | <u>/</u>   |                 |             | X    |
|-------------|------------|------------|-----------------|-------------|------|
| Sys         | System     |            | rs GPS          |             | rs   |
| P           | oints      | By Helmert |                 | t           |      |
| Pt ID       | Northing   |            | Eastin          | g           | Elev |
|             | 10000.000  | 00         | 10000.          | 0000        | 5400 |
| ✓ Scale:1   | .000000    |            |                 |             | ►    |
| Avg HR      | es:0.0000  | Avg        | VRes:           | 0.0000      |      |
| <u>A</u> dd | Delete     |            | <u>E</u> dit    | <u>O</u> n/ | /Off |
| Load        | View       |            | <u>M</u> onitor | <u>S</u> a  | ive  |

Click the green check mark in the upper-right corner.

SurvXX will prompt for a filename for this new localizaton:

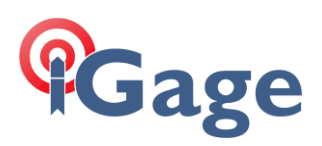

| Localization File |
|-------------------|
| 👅 🖪 🔽 🗙           |
| 🍺 📂 📰 🗔           |
| <u> </u>          |
| Backup            |
| r (               |
|                   |
|                   |
|                   |
|                   |
|                   |
|                   |
|                   |
| Name: J003.loc    |

Accept the default (which is the Job name with a '.loc' extension) and click on the green checkmark at the upper-right corner of the screen to return to the main menu.

| 🔍 🗍 JOO3                  | Î 🚡 💽                |
|---------------------------|----------------------|
| <u>S</u> urvey <u>C</u> O | GO <u>R</u> oad      |
| <u>F</u> ile              | <u>E</u> quip        |
| 1 Total Station           | 6 Localization       |
| 2 GPS Base 🕱              | Z Monitor/ K         |
| 3 GPS Rover               | 8 Tolerances         |
| 4 GPS Raw Only 🚏          | <u>9</u> Peripherals |
| <u>5</u> Configure 📌      | 0 GPS Utilities 🛛 🕸  |

### Set 'Grid to Ground'

From: 'Equip: Localization' click on the GPS tab:

| Scalization                                       |                                                                | 🔽 🗙        |  |  |  |
|---------------------------------------------------|----------------------------------------------------------------|------------|--|--|--|
| Points                                            | By H                                                           | By Helmert |  |  |  |
| System                                            | TS                                                             | GPS        |  |  |  |
| ☐ Base Trans<br>Localization M<br>Multi Point Met | Base Translation<br>Localization Method<br>Multi Point Method: |            |  |  |  |
| Plane Similarit                                   | Plane Similarity 🚽                                             |            |  |  |  |
| One Point Azimith: Geodetic 💌                     |                                                                |            |  |  |  |
| Geoid File: ContinentalUS_NGS201                  |                                                                |            |  |  |  |
| Geoid Method:                                     |                                                                |            |  |  |  |
| Grid to Ground:                                   |                                                                |            |  |  |  |
|                                                   |                                                                |            |  |  |  |

Set 'One Point Aziumuth' to 'Geodetic'.

Click on the 'Grid to Ground' checkbox, then click on the 'Read GPS' icon:

| Grid to Ground: | <u>.</u> |
|-----------------|----------|
| 1.0000000000000 | 7        |

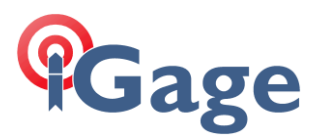

SurvXX will read the GPS current position and based on the location and elevation compute the correct scale factor:

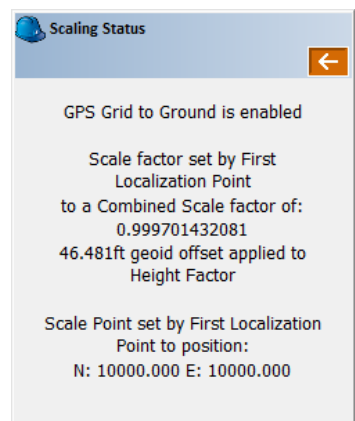

The combined 'Ground to Grid' scale factor (CSF) will be shown.

Click on the red back button at the top of the screen to return to the GPS tab. Note that the 'Grid to Ground) factor is shown:

| Scalization                                                                                      |      | X      |  |
|--------------------------------------------------------------------------------------------------|------|--------|--|
| Points                                                                                           | By H | elmert |  |
| System                                                                                           | TS   | GPS    |  |
| Base Translation Localization Method Multi Point Method: Plane Similarity                        |      |        |  |
| One Point Azimuth: Geodetic                                                                      |      |        |  |
| Geoid File: ContinentalUS_NGS201<br>Geoid Method: Quadratic<br>Grid to Ground:<br>1.000298657089 |      |        |  |

Remember that 'Grid to Ground' is the inverse of 'Ground to Grid':

$$1.000298657089 = \frac{1.0}{0.999701432081}$$

We have succesfully applied the correct CSF for the Southeast corner of this section. Click the green checkmark in the upper righthand corner.

SurvXX will ask:

| SurvCE |                                                               |                                                                                    |
|--------|---------------------------------------------------------------|------------------------------------------------------------------------------------|
| ?      | Points hav<br>prior to u<br>Combined<br>Would yo<br>reprocess | ve been surveyed<br>pdating the<br>d Scale Factor.<br>u like to<br>s the raw file? |
|        | <u>Y</u> es                                                   | No                                                                                 |

Click on 'Yes', the 'Process Raw File' dialog will be shown:

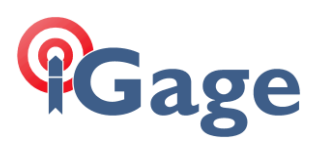

| 🔍 Proce                                                      | Process Raw File    |                                  |       |  |
|--------------------------------------------------------------|---------------------|----------------------------------|-------|--|
| GPS                                                          | Proj.               | Redundancies                     | Types |  |
| CSF<br>Gnd to                                                | Grid:<br>Lo         | 0.99970143208<br>calization File | 1 GPS |  |
|                                                              | Geoid               | d Separation File                | பு    |  |
| Localization File: J003.loc<br>Geoid File: ContinentalUS_NGS |                     |                                  |       |  |
| Trar<br>Plar                                                 | nsforma<br>ne Simil | tion:<br>arity                   | •     |  |
| One                                                          | Point L             | ocalization Azimu                | th:   |  |
| Geo                                                          | detic               |                                  | -     |  |

6

Click the 'GPS' button recall the new (but sofar unused) CSF, then click the green checkmark.

You can review the reprocessed file (if you did not previously store the base position the point listing will be empty):

| 🚴 Revie | w File         |                  |
|---------|----------------|------------------|
|         |                | 🛃 🛃              |
| File: C | :\Program_Fi   | les\SurvCE\scadr |
| Proces  | s Results      |                  |
| Raw fi  | le> C:/Progra  | m_Files/SurvCE/J |
| CRD fil | e> C:/Progra   | m_Files/SurvCE/J |
| Localiz | ation file> C: | /Program_Files/S |
| Alignm  | ent Azimuth>   | Geodetic         |
| Geoid   | File> C:/Carls | on Projects/Data |
|         |                |                  |
| Point   | Latitude       | Longitude        |
| No.     | Northing       | Easting          |
|         |                |                  |
|         |                |                  |
| 4       |                | •                |

Click the red back button to return to the main menu.

## Further Discussion

Note that at this point, we have NO points in our job.

From 'File: Points' you can see an empty list:

| Pts:0 <= 0  |          |                 |       |      |
|-------------|----------|-----------------|-------|------|
|             |          | <b>i</b>        | *     | ←    |
| Point ID    | Northing | Easting         | Eleva | tion |
|             |          |                 |       |      |
|             |          |                 |       |      |
|             |          |                 |       |      |
|             |          |                 |       |      |
|             |          |                 |       |      |
|             |          |                 |       |      |
|             |          |                 |       |      |
| EC          | lit      |                 | Add   |      |
| <u>E</u> ir | nd       | De <u>l</u> ete |       |      |

Let's store our current position, the Southeast corner of the section which we are still occupying. From 'Survey: Store Points'

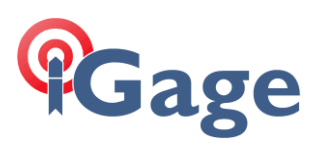

|                                     | PTS              |         | ×                |
|-------------------------------------|------------------|---------|------------------|
| S A                                 | 0                | C       | <b>*</b>         |
| Fixed                               | <b>I+I 16/</b> 1 | .930    | ) ft             |
| Ň<br><del>E→</del>                  | <u>A</u>         |         |                  |
| Pt: 1                               |                  | TH      | 6.562            |
| N:10000.0001<br>Hrms:0.062 Vrms:0.1 | E:10000.0        | 018 Z:5 | 399.><br>0P:2.00 |
|                                     |                  | r)@     | ]@               |

Enter 'SE' as the description, then click the 'S' button to store this location.

Next, drive and hike 1-mile to the north and store the Northeast Corner.

With two points stored the point list looks like this:

| 🔍 Pts:2 <= 2 |          |            |           |
|--------------|----------|------------|-----------|
| Ť            |          | 🧽 🦻        | 🔁 🔇       |
| Point ID     | Northing | Easting    | Elevation |
| 1            | 10000.00 | 10000.00   | 5400.000  |
| 2            | 15284.69 | 10016.87   | 5438.373  |
|              |          |            |           |
|              |          |            |           |
|              |          |            |           |
|              |          |            |           |
|              |          |            |           |
|              |          |            |           |
|              |          |            |           |
| <b></b>      |          |            |           |
| <u>E</u> c   | lit      | <u>A</u> c | ld        |
| <u></u> ii   | nd       | Delete     |           |

Now we can use the 'COGO: Inverse' function to compute the distance between the points (the survey term for the distance/bearing between two rectangular coordinates is 'inverse'):

| Ont Inverse                                                                                                    |
|----------------------------------------------------------------------------------------------------|
| 🔍 2D 🖲 31 🛃 💽 🧲                                                                                                    |
| Pt1: N10000.0001ft E10000.0018ft<br>Z5400.0004ft SE<br>Bearing: N0°10'58"E Ground: 5284.716ft Gr<br>SDist: 5284.855ft EDiff: 38.372ft<br>Slope: 0.73% 137.72:1<br>Pt2: N15284.6889ft E10016.8694ft<br>Z5438.3725ft NE |
| < >                                                                                                    |
| Next Pt: 2                                                                                                    |

Both the Ground and Grid distances are shown:

Ground: 5284.716ft Grid: 5283.138ft

The Ground distance is the Grid distance multiplied by the Grid to Ground Combined Scale Factor:

5284.716 = 5283.138 \* 1.00029866

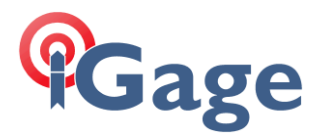

The Bearing:

Bearing: N0°10'58"E

Is the bearing from the the measured vector from the Southeast corner to the Northeast corner to the vector orignating at the Southeast corner pointing to Geodetic North.